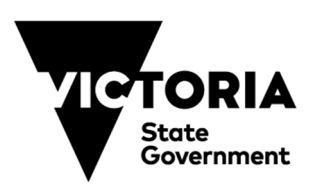

| Health | and Human | Services

### Administration of the DHHS e-Business Environment

### **Organisation Authority Guide**

© Department of Health and Human Services

All rights reserved. No part of this publication may be reprinted, reproduced, stored in a retrieval system or transmitted, in any form or by any means, without the prior permission in writing from the Department of Health and Human Services (DHHS).

In addition, the contents may not be disclosed to any person, association or company unless employed by DHHS directly or in a contracting and consulting capacity

This document, in any form, is uncontrolled unless sourced directly from the documentation repository.

| Content Owner:   | Technical Service Delivery |
|------------------|----------------------------|
| Original Author: | Jeff Louey                 |
| Version:         | 8.0                        |
| Release Date:    | 24/06/2019                 |

# eBusiness Organisation Authority Guide General conventions and typographical standards

| Item                                                                                                    | Convention                                                                                                    | What to Use                                                                                       |
|----------------------------------------------------------------------------------------------------|----------------------------------------------------------------------------------------------------|---------------------------------------------------------------------------------------------------|
| Buttons, fields, menus, options, selections and                                                                                              | Bold, capitalisation as required, e.g. Type <b>b</b> in the <b>Gen</b> field and click <b>OK</b> .                                              | Manually apply                                                                                    |
| user input.                                                                                                    | Select <b>Print</b> from the <b>File</b> menu.                                                                                                  |                                                                                                   |
| Commands                                                                                                    | Commands<br>Courier New 10 point bold, colour is dark<br>magenta, e.g.<br># /sbin/init.d/openmail stop<br>and<br>Format c:                      |                                                                                                   |
| Emphasis                                                                                                    | BoldItalic, e.g. Do <i>not</i> drink the water.                                                                                                 | Manually apply                                                                                    |
| Filenames, volumes<br>and paths, script, code<br>etc.                                                                                        | Courier New 10 point (sometimes 9pt due<br>to space) blue, e.g.<br>c:\windows\system\                                                           | The most appropriate<br>of the six <b>Ascii</b> styles<br>(4 paragraph and 2<br>character styles) |
| Important information<br>- Notes and Caution                                                                                                 | Notes commence with > and have a blue<br>line above and below.<br>Caution is the same except it commences<br>with and lines are red and double. | AutoText entry <b>Note</b><br>AutoText entry<br><b>Caution</b>                                    |
| Keyboard keys                                                                                                    | Bold in square brackets, e.g. [Enter].                                                                                                    | Manually apply                                                                                    |
| Messages or responses<br>received from the<br>system                                                                                         | Courier New 10 point and boxed, e.g. Do you really want to quit?                                                                                | The <b>Messages</b> style                                                                         |
| Reference - externalReferences to other documents are italic<br>and commence with $[], e.g.$ See the<br>Notes Application Developer's Guide. |                                                                                                    | AutoText entry<br><b>Reference</b>                                                                |
| Reference - internal                                                                                                    | Are italic and use two Word cross-<br>references, one to heading number and the<br>other to heading text.                                       | Apply using Word<br>Cross Reference<br>facility                                                   |
| Titles, window and<br>screen names, dialog<br>boxes, titles, icons etc.                                                                      | Initial capitals, except where the title<br>needs to conform to the actual system<br>being documented.                                          | Manually apply                                                                                    |

### **Table of Contents**

| 1.  | Docu  | ment Control4                                                 |  |  |
|-----|-------|---------------------------------------------------------------|--|--|
|     | 1.1   | Versions                                                      |  |  |
|     | 1.2   | Authorisations                                                |  |  |
| 2.  | Intro | duction5                                                      |  |  |
|     | 2.1   | Purpose and Scope                                             |  |  |
|     | 2.2   | Obtaining the latest version of this document                 |  |  |
|     | 2.3   | Audience                                                      |  |  |
| 3.  | Deleg | gated Administration Model6                                   |  |  |
| 4.  | Roles | Roles and Responsibilities                                    |  |  |
|     | 4.1   | Organisation Authority Role7                                  |  |  |
|     | 4.2   | Organisation Authority Responsibilities7                      |  |  |
| 5.  | How   | Business areas select an Organisation Authority?8             |  |  |
|     | 5.1   | What to consider in selecting a suitable OA?9                 |  |  |
|     | 5.2   | Who Approves a Registration Request where no OA is Appointed? |  |  |
| 6.  | Roll- | Out Strategy for Implementation of the OA Structure           |  |  |
|     | 6.1   | External Business Partners                                    |  |  |
|     |       | 6.1.1 The OA process works in the following way               |  |  |
| 7.  | Acce  | ssing the EUS Administrative Application11                    |  |  |
| 8.  | Valid | late Registration Requests 14                                 |  |  |
| 9.  | Mana  | age Organisations                                             |  |  |
|     | 9.1   | Finding Organisations                                         |  |  |
|     | 9.2   | Find Associated Organisations                                 |  |  |
|     | 9.3   | View and Edit Organisation Details20                          |  |  |
|     | 9.4   | Registering a New Organisation                                |  |  |
| 10. | Mana  | age Users                                                     |  |  |
|     | 10.1  | Finding Users                                                 |  |  |
|     | 10.2  | Viewing and Editing User Details                              |  |  |
|     | 10.3  | Validating Changes to User Details                            |  |  |
| 11. | Requ  | est Tracking                                                  |  |  |

| Page 3                                                |                          |
|-------------------------------------------------------|--------------------------|
| DHHS Confidential and Copyright                       | Version: 8.0             |
| eBusiness Organisation Authority User Guide v8.0.docx | Release Date: 24/06/2019 |

### **1. Document Control**

### 1.1 Versions

| Version | Release Date |
|---------|--------------|
| 1.0     |              |
| 2.0     |              |
| 3.0     |              |
| 4.0     | 20/12/2005   |
| 4.1     | 3/1/2006     |
| 5.0     | 28/06/2019   |
| 7.0     | 19/12/2005   |
| 7.1     | 3/1/2006     |
| 8.0     | 24/06/2019   |

### 1.2 Authorisations

| Name               | Position                                | Signature | Date       |
|--------------------|-----------------------------------------|-----------|------------|
| Madonna<br>Doherty | Team Leader and<br>Licensing Specialist |           | 24/06/2019 |
|                    |                                         |           |            |
|                    |                                         |           |            |

| Page 4                   |  |  |
|--------------------------|--|--|
| Version: 8.0             |  |  |
| Release Date: 24/06/2019 |  |  |
|                          |  |  |

### 2. Introduction

#### 2.1 Purpose and Scope

The purpose of this document is to describe the responsibilities of the Organisation Authority (OA); and to outline the procedures to be followed to fulfil these same responsibilities.

All Organisational Authorities must be familiar with and follow the procedures outlined in the document to ensure the fluid administration of the Department's eBusiness environment.

#### 2.2 Obtaining the latest version of this document

External business partners may obtain copies of this document from the appointed Departmental contact for their application.

#### 2.3 Audience

This document is for use by:

- The Department's business area managers responsible for the development of eBusiness applications;
- Application (Technical) Project Managers;
- Application Development staff;
- Organisation Authorities; and
- Internal business areas and external business partners and their staff engaged in supporting the Organisation Authority structure.

| Page 5                                                |                          |  |
|-------------------------------------------------------|--------------------------|--|
| DHHS Confidential and Copyright                       | Version: 8.0             |  |
| eBusiness Organisation Authority User Guide v8.0.docx | Release Date: 24/06/2019 |  |

### **3. Delegated Administration Model**

Administration of the Department's eBusiness environment is a complex task and this complexity is likely to increase as additional applications and users are connected to the environment. This complexity arises from the necessary security measures required to support external access to the Department's systems. A centralised administration model was considered during the formulation stage, but was rejected on the basis that a central administrator would have limited direct knowledge of the applications, organisations and users for which he/she would be responsible.

Instead, administration of the Department's eBusiness environment has been setup with the capacity to allow for many of the administrative tasks to be conducted by the individuals with the greatest interest in the correct administration of these tasks. In other words, the management of the Department's eBusiness environment is based upon a **Delegated Administration Model**.

Under this Delegated Administrative Model, there are a number of key roles associated with the administration of the eBusiness environment:

- A User is a departmental person, or an individual from a business partner of the department, or a member of the public who has a need to access the Department's eBusiness applications. Users of eBusiness are responsible for user 'self-care'.
- An **Organisational Authority** is a departmental or non-departmental person who manages key administrative tasks on behalf of their division, region, business unit or external organisation, who have potential & registered users using the eBusiness environment;
- An **Application Administrator** is a departmental person responsible for managing one or more applications within the eBusiness environment; and
- The **eBusiness Administrator** is a departmental person appointed from the Information Services Branch (ISB) and is responsible for the high-level management of the eBusiness environment. **Help Desk** staff have a similar role to the eBusiness Administrator.

| Page 6                                                |                          |  |
|-------------------------------------------------------|--------------------------|--|
| DHHS Confidential and Copyright                       | Version: 8.0             |  |
| eBusiness Organisation Authority User Guide v8.0.docx | Release Date: 24/06/2019 |  |

### 4. Roles and Responsibilities

### 4.1 Organisation Authority Role

The role of the OA applies to both departmental business areas and external business partners. The OA role is to validate and manage user and organisational matters related to their business area in respect of eBusiness. The OA is seen as a key local resource having inherent knowledge and capability to undertake the initial screening of applicants requesting registration within their organisation, as well as, being a conduit of information about organisational change for their organisation and users.

The implementation of the OA structure ensures that all user and organisational related matters are dealt with and are kept current and accurate.

The roles undertaken by the primary or secondary OA are essentially the same. There is value in delegating the OA role, in that; the secondary OA would be a backup to the primary OA in situations where the primary OA is unavailable for a period of time due to, for example, recreation leave or sick leave.

#### 4.2 Organisation Authority Responsibilities

A cornerstone to the administrative model is the presence of Organisation Authorities. These people have the following responsibilities:

- Verifying the identity of an unregistered user; that is, their bona fides (*Is the person who they claim to be?*);
- Validating the organisational and role details of the unregistered users request for registration (*Is this the actual job they are doing?*);
- Verify that the employee's job/position within the agency warrants them to have access to the requested eBusiness application (*Should this staff member have access to that application?*);
- Maintaining the organisational details of their organisation (for example, has the organisation changed its name);
- Maintaining the currency of the registered eBusiness users for their organisation (for example, advice on de-registering user accounts); and
- Further delegate the OA role to secondary organisation Authorities where necessary (this applies to primary OA's only).

| Page 7                                                |                          |  |
|-------------------------------------------------------|--------------------------|--|
| DHHS Confidential and Copyright                       | Version: 8.0             |  |
| eBusiness Organisation Authority User Guide v8.0.docx | Release Date: 24/06/2019 |  |

## 5. How Business areas select an Organisation Authority?

Success in the management of users is premised on the appointment of key individuals to undertake the role of the OA and to have in place an OA structure. OA's are appointed from each of the Department's business areas and external business partners.

The delegated model is hierarchical in nature, and any organisation/business area may have a primary and secondary OA's. The Primary OA may choose to create child organisations of the parent and each child organisation can have a primary and secondary OA's. Each organisation can be associated with a parent organisation. The OA of the parent organisation can create child organisations. The Primary OA for the child organisation could, in turn, create one or more secondary OA's to support that organisation.

The OA could appoint one or more secondary OA's within their work unit or business area. Alternatively they could create child organisations for each of the business/ program areas and appoint a Primary OA to each.

For external business partners, the following example would apply. The Southern Health Care Network will have a primary OA. The Primary OA can create many child organisations such as Dandenong Hospital, Hampton Rehabilitation Hospital, Kingston Centre and Monash Medical Centre and so on; and each child organisation would have a primary OA appointed and they may wish to appoint one or more secondary OA's.

Business areas and business partners will be asked to nominate a key person(s) within their organisation to be appointed as an OA. This is a <u>mandatory</u> requirement in order for business areas and business partners and their staff to have access to any eBusiness application.

| Page 8                                                |                          |
|-------------------------------------------------------|--------------------------|
| DHHS Confidential and Copyright                       | Version: 8.0             |
| eBusiness Organisation Authority User Guide v8.0.docx | Release Date: 24/06/2019 |

#### 5.1 What to consider in selecting a suitable OA?

A suitable OA should have knowledge of, or access to information to make the following assessments on behalf of the organisation:

- Confirm the bona fides of the employee as part of the registration process (that is, that the person is who they claim to be and that their role description accurately reflects their position within the agency). Access to HR related information and or knowledge of employees would be beneficial; and
- Sufficient knowledge and understanding of their own organisational structure.

In addition, the role requires that the OA have access to:

- An internet configured PC to use the Department's eBusiness User Registration Application or Departmental PC on HSNet (the Department's private network); and
- His/her own email account (not generic or group account) for administrative purposes.

### 5.2 Who Approves a Registration Request where no OA is Appointed?

If an unregistered user submits a request for registration and this person is not linked to an OA, the responsibility to validate the Registration Request will be forwarded to the Application Administrator whose application has been requested in the registration form. As well as validating the registration request, the Application Administrator will also need to determine whether to grant or deny access to their application.

| Page 9                                                |                          |
|-------------------------------------------------------|--------------------------|
| DHHS Confidential and Copyright                       | Version: 8.0             |
| eBusiness Organisation Authority User Guide v8.0.docx | Release Date: 24/06/2019 |

### 6. Roll-Out Strategy for Implementation of the OA Structure

#### 6.1 External Business Partners

Business partners will be required to agree and sign a "Deed of Confidentiality" as a mandatory requirement to access the eBusiness environment. The purpose of the "Deed of Confidentiality" is to ensure that business partners, whose staff will use the Department's eBusiness applications, have in place measures and practices that will augment security of the Department's data when it is outside the Department's physical control.

The Deed will be entered into by an organisation and will apply to those eBusiness applications developed specifically for access by the Department's business partners. The Department's business partners will be required to agree and sign the deed before their organisation will be registered in the system and access granted to those specific eBusiness applications. Staff from an organisation not willing to sign the deed will not be given access to the Department's eBusiness business partner applications, although some application administrators may grant access to registered members of the public.

The deed further requires that all Organisations nominate at least a '*Primary*' OA for their organisation. Appointment of an OA is a mandatory requirement for access to any ebusiness business partner applications.

#### 6.1.1 The OA process works in the following way

Prior to an application being released into production, the business application owner will need to provide to the eBusiness Administrator a list of internal business areas and external business partners who will have access to their application.

The eBusiness Administrator, on behalf of the application owner, will verify if an OA is required for those business areas or organisations. An eBusiness information kit, including the "Deed of Confidentiality", will be forwarded to the organisation requesting that this deed to be signed and an OA be nominated.

Upon receipt of the signed Deed, the eBusiness Administrator will register the organisation and their nominated OA's onto the eBusiness User Management system. From that time onwards all registration requests to access the eBusiness applications will be forwarded to the nominated OA for validation.

| Page 10                                               |                          |
|-------------------------------------------------------|--------------------------|
| DHHS Confidential and Copyright                       | Version: 8.0             |
| eBusiness Organisation Authority User Guide v8.0.docx | Release Date: 24/06/2019 |

# 7. Accessing the EUS Administrative Application

Organisation Authorities must be registered eBusiness users and must have access to the EUS application.

To access the eBusiness Login button follow these steps.

- 1. Open the browser on your PC
- 2. Click on the address box and type in the following URL : <u>http://www.dhhs.vic.gov.au</u> and press **Enter**

The URL will take you to the main Department of Health and Human Services Internet Homepage.

3. You may wish to store this URL for future access. Please follow the instructions provided by your browser.

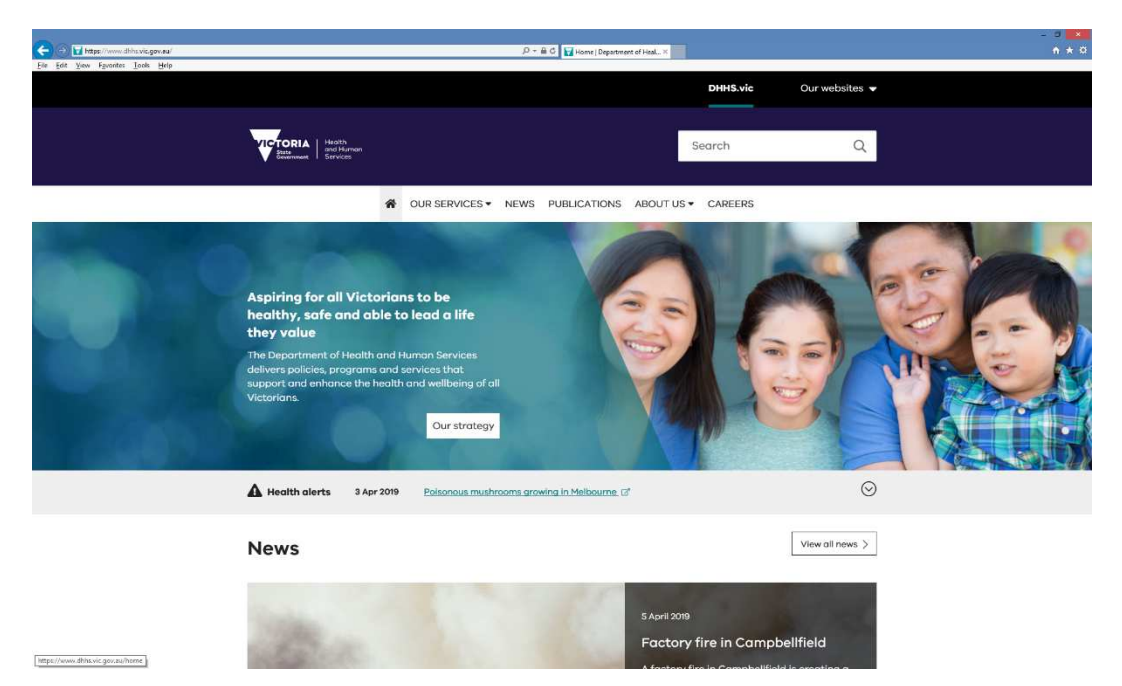

| Page 11                                               |                          |
|-------------------------------------------------------|--------------------------|
| DHHS Confidential and Copyright                       | Version: 8.0             |
| eBusiness Organisation Authority User Guide v8.0.docx | Release Date: 24/06/2019 |

4. Enter 'eBusiness' in the Search field and press **Enter** or click the Search icon  $\ ^{ extsf{Q}}$  .

| 🔶 🔿 🖬 https://www.dbhs.vic.gov.na/search/elivarness | , D + θ C ¥ Saach Department of Ha⊥, X                                                                                                    | × |
|-----------------------------------------------------|----------------------------------------------------------------------------------------------------|---|
| Ele gelt Yew Fguardes Tools Help                    | DHHS.vic Our websites -                                                                                                    | ~ |
|                                                     | Husha<br>Berkhann<br>Brocker<br>Stocker                                                                                                    |   |
|                                                     | OUR SERVICES VEWS PUBLICATIONS ABOUT US V CAREERS                                                                                                    |   |
|                                                     | eBusiness Scarch                                                                                                    |   |
|                                                     | Search results                                                                                                    |   |
|                                                     | 2 results found                                                                                                    |   |
|                                                     | eBusiness Portal                                                                                                    |   |
|                                                     | eBusiness Partal The department has a number of These applications are being made available from the DHS<br>*eBusiness' IT infrastructure, a secure environment that for the conduct of the business of the Department. eBusiness<br>portal login Log in to the eBusiness portal . This |   |
|                                                     | dhhs.vic.gov.au/ebusiness-portal                                                                                                    |   |

5. Click on the eBusiness Portal search result

|                                     |                                                                                                    |                                                                                                    | - 3 - 4           |
|-------------------------------------|----------------------------------------------------------------------------------------------------|----------------------------------------------------------------------------------------------------|-------------------|
| File Filt View Favorites Tools Help | D = in C M short                                                                                                    | ness Postal   Departme ×                                                                                        | n <del>.</del>    |
|                                     |                                                                                                    |                                                                                                    |                   |
|                                     |                                                                                                    | DHHS.vie Ou                                                                                                    | websites 🗸        |
|                                     |                                                                                                    | 8                                                                                                    |                   |
|                                     | Assessed to be                                                                                                    |                                                                                                    |                   |
|                                     | State Health and Human                                                                                                    | Search                                                                                                    | Q                 |
|                                     | Contraction - Contracto                                                                                                    |                                                                                                    |                   |
|                                     |                                                                                                    |                                                                                                    |                   |
|                                     | OUR SERVICES VIEWS PUBLICA                                                                                                    | TIONS ABOUT US . CAREERS                                                                                        |                   |
|                                     |                                                                                                    |                                                                                                    |                   |
|                                     |                                                                                                    |                                                                                                    |                   |
|                                     |                                                                                                    |                                                                                                    |                   |
|                                     | Home / About us / Doing business with us /                                                                                                    |                                                                                                    |                   |
|                                     |                                                                                                    |                                                                                                    |                   |
|                                     | eBusiness Portal                                                                                                    |                                                                                                    |                   |
|                                     |                                                                                                    |                                                                                                    |                   |
|                                     |                                                                                                    |                                                                                                    |                   |
|                                     |                                                                                                    |                                                                                                    |                   |
|                                     |                                                                                                    |                                                                                                    |                   |
|                                     |                                                                                                    |                                                                                                    |                   |
|                                     |                                                                                                    |                                                                                                    | 1                 |
|                                     |                                                                                                    | Print 🖨                                                                                                    | Share %           |
|                                     |                                                                                                    |                                                                                                    |                   |
|                                     | The department has a number of computer-based application                                                                                      | ns that are, or will be in the future, availab                                                                  | le for use        |
|                                     | over the Internet by management, staff and volunteers of fund                                                                                  | ded agencies.                                                                                                   |                   |
|                                     |                                                                                                    |                                                                                                    |                   |
|                                     | The second second second second second second second second second second second second second second second se                                | ter to de la companya de la companya de la companya de la companya de la companya de la companya de la companya | n                 |
|                                     | I nese applications are being made available from the DHS resusiness:<br>managed access to previously internal software applications. The depo | IT intrastructure, a secure environment that a<br>intment's computer systems are provided for the               | nows<br>acconduct |
|                                     | of the business of the Department.                                                                                                    |                                                                                                    |                   |
|                                     |                                                                                                    |                                                                                                    |                   |
|                                     |                                                                                                    |                                                                                                    |                   |
|                                     | eBusiness portal login                                                                                                    |                                                                                                    |                   |
|                                     |                                                                                                    |                                                                                                    |                   |
|                                     | Log in to the <u>eHusiness portal</u> .                                                                                                    |                                                                                                    | ~                 |
|                                     |                                                                                                    |                                                                                                    |                   |

Click on the eBusiness Portal login link

| Page 12                                               |                          |
|-------------------------------------------------------|--------------------------|
| DHHS Confidential and Copyright                       | Version: 8.0             |
| eBusiness Organisation Authority User Guide v8.0.docx | Release Date: 24/06/2019 |

The system then displays the eBusiness login page.

| State Government of Victoria, Australia, Department eBusiness Login                                    | of Human Services                                                         |                       |                                                                       |          | Victoria |
|----------------------------------------------------------------------------------------------------|---------------------------------------------------------------------------|-----------------------|-----------------------------------------------------------------------|----------|----------|
| eBusiness Login Conditions of Use                                                                      | Monitoring of Computer Services                                           | Help                  |                                                                       |          |          |
| Username<br>Password<br>I have read, understood and agree to abide<br>Monitoring of Computer Services. | by the Conditions of Use and                                              | > I<br>> If<br>> If   | want to register<br>forgot my username<br>forgot my password          |          |          |
| Login Cancel                                                                                           | For information relating to this prised by: Director, Information Manager | age conta<br>ment and | ct: DHS enquiry information<br>Technology, Corporate Services Divisio | n        |          |
| Copyright   D                                                                                          | sclaimer   Privacy Statement   Departm                                    | nent of H             | ealth and Human Services Home   DHHS                                  | S Search |          |

Enter your username and password and the eBusiness Portal page appears.

| Department of Meath & Human Services<br>eBusiness Portal                                                       |                 | Logent | Victoria |
|----------------------------------------------------------------------------------------------------|-----------------|--------|----------|
| Home My profile Additional application access Change password He                                               | p               |        |          |
| My Applications                                                                                                | Fordunck        |        |          |
| Client Incident Management System                                                                              | 1               |        |          |
| Enterprise User Service - EUS (UAT - Azure)     Enterprise User Service application (UAT - Azure)              |                 |        |          |
| Enterprise User Service - EUS (Production - Azure)<br>Enterprise User Service application (Production - Azure) | Submit Feedback |        |          |
| Enterprise User Service - EUS (SIT - Azure)<br>Enterprise User Service application (SIT - Azure)               |                 |        |          |
| TestSITPerfSecApp1<br>TestSITPerfSecApp1 Description                                                           |                 |        |          |
| Copylght   Disclaimer   Privacy statement   Conditions of Use<br>© 2019 State Geventment of Victoria           |                 |        |          |

EUS should appear as one of the applications in the left side panel.

| Page 13                                               |                          |
|-------------------------------------------------------|--------------------------|
| DHHS Confidential and Copyright                       | Version: 8.0             |
| eBusiness Organisation Authority User Guide v8.0.docx | Release Date: 24/06/2019 |

### 8. Validate Registration Requests

This section describes the steps taken to validate or reject a user's validation request.

Organisation Authorities are notified by email when there are requests awaiting their attention.

From the menus on the left of the page, select **Validate Registration**. The system displays a list of outstanding requests.

| Department of Health & Human Services                        |                  |                       |                                    |                                  |                               |
|--------------------------------------------------------------|------------------|-----------------------|------------------------------------|----------------------------------|-------------------------------|
| eBusiness Administration                                     |                  |                       |                                    |                                  |                               |
| Validate Registration                                        | Validate         | Rogistra              | ation Request                      |                                  |                               |
| Grant Application Access                                     | To validate each | n request, please cli | ck on the Name field or Request II | D field for each request listed. | /iew the details of the reque |
| Organisation Management                                      | Validate Req     | uests                 |                                    |                                  |                               |
| Application Management                                       | Request ID       | Request Date          | Name                               | Role Type                        | Contact Number                |
| , debugging ungeneration                                     | 86937            | 11/06/2019            | Paul FacUAT                        | Employee                         | 90960000                      |
| User Management                                              | 86939            | 12/06/2019            | testsitoa all                      | Employee                         | 44444                         |
|                                                              | 86941            | 13/06/2019            | testsitoa all                      | Employee                         | 44444                         |
| Request Management                                           | 86945            | 14/06/2019            | dfhdhfdhf dryhdrhrdeh              | Employee                         | 54546456565                   |
|                                                              |                  |                       | Page 1 of                          | ► ► 10 ¥                         |                               |
| Request Tracking                                             |                  |                       |                                    |                                  |                               |
| Help                                                         |                  |                       |                                    |                                  |                               |
| . top                                                        |                  |                       |                                    |                                  |                               |
| Logout                                                       |                  |                       |                                    |                                  |                               |
|                                                              |                  |                       |                                    |                                  |                               |
|                                                              |                  |                       |                                    |                                  |                               |
|                                                              |                  |                       |                                    |                                  |                               |
|                                                              |                  |                       |                                    |                                  |                               |
|                                                              |                  |                       |                                    |                                  |                               |
|                                                              |                  |                       |                                    |                                  |                               |
|                                                              |                  |                       |                                    |                                  |                               |
|                                                              |                  |                       |                                    |                                  |                               |
|                                                              |                  |                       |                                    |                                  |                               |
|                                                              |                  |                       |                                    |                                  |                               |
| Copyright   Disclaimer   Privacy statement   Victoria Online |                  |                       |                                    |                                  |                               |
| © 2019 State Government of victoria                          |                  |                       |                                    |                                  |                               |
|                                                              |                  |                       |                                    |                                  |                               |

| Page 14                                               |                          |
|-------------------------------------------------------|--------------------------|
| DHHS Confidential and Copyright                       | Version: 8.0             |
| eBusiness Organisation Authority User Guide v8.0.docx | Release Date: 24/06/2019 |

To process a request click on the request id and additional detail appear.

| Department of Health & Human Services eBusiness Administration                                                                                |                                                                                                    | Victoria |
|----------------------------------------------------------------------------------------------------|----------------------------------------------------------------------------------------------------|----------|
| Validate Registration<br>Grant Application Access<br>Organisation Management<br>Application Management<br>User Management<br>Request Tracking | Validate Registration Request Personal Details Gree Name: Paul Model Name: Paul Person Rame: Paul Person Rame: FacUAT Ensite for Gentra vic gorau Person Rame: 90060000 Model Phone: Person Rame: Paul Person Rame: Paul Person Rame |          |
| Logout                                                                                                    | Organisation Association Details Organisation Name: TestUATEUSOrgboryStreet Reb Type: Employee Reb descriptor: Tester Peation Priore: Peation Priore: Peation Priore: Peation Email:                                                                                                    |          |
| •                                                                                                    | Application Access Request Details Application Name: Finded Agency Channel - Financia(3.0.0) Additional Comment: Accept & Validate Reject Cances                                                                                                    |          |
| Copyright   Disclaimer   Privacy statement   Victoria Online<br>© 2019 State Government of Victoria                                           |                                                                                                    |          |

From here, the Organisation Authority needs to confirm the following prior to validating the request.

- 1. The person is who they claim to be;
- 2. The person works for the said organisation and their role is accurately reflected within the registration request; and
- 3. Determine if the person's job/position within the organisation warrants them to have access to the requested eBusiness application.

The Organisation Authority cannot alter any details at this point. The options are to cancel the process and return to the list, or the Organisation Authority can validate or reject the request.

If the request if validated, the request is removed from the list and the workflow continues.

| Page 15                                               |                          |
|-------------------------------------------------------|--------------------------|
| DHHS Confidential and Copyright                       | Version: 8.0             |
| eBusiness Organisation Authority User Guide v8.0.docx | Release Date: 24/06/2019 |

If the request is rejected, a new page appears allowing the reason for the rejection to be entered.

| Department of Health & Human Services<br>eBusiness Administration                                                                                                    |                                                                                                    |                                                                                   |                       |                            | Victoria       |
|----------------------------------------------------------------------------------------------------|----------------------------------------------------------------------------------------------------|-----------------------------------------------------------------------------------|-----------------------|----------------------------|----------------|
| eBusiness Administration Valoate Registration Grant Application Access Criganisation Management Application Management User Management Request Management Request Tracking Hetp Logout | Reject Registration I<br>Selected Request<br>Request Date<br>1105/2019<br>Reasons for Rejection<br>You have selected to react the request to<br>reason will be sent to the requester by e | Name<br>Paul FacUAT<br>proceed with this action, please provide reasons<br>mail() | Role Type<br>Employee | Role Description<br>Taster | n, (The reject |
| Copyright   Disclaimer   Privacy statement   Victora Online                                                                                                    |                                                                                                    |                                                                                   |                       |                            |                |

The requestor will receive an email containing details of the rejection, including the reason.

The primary reasons that an Organisation Authority should reject a request is if they are in doubt that the requestor is the person they purport to be, or that the details they have submitted are incorrect.

| Page 16                                               |                          |
|-------------------------------------------------------|--------------------------|
| DHHS Confidential and Copyright                       | Version: 8.0             |
| eBusiness Organisation Authority User Guide v8.0.docx | Release Date: 24/06/2019 |

### 9. Manage Organisations

This facility is intended for use by Organisation Authorities to manage information about their own organisation, and for the eBusiness Administrator to manage information about all organisations.

It provides the functionality to search for organisations, view and edit the details of an organisation, register new organisations, assign Organisation Authorities and manage the association between organisations.

The Manage Organisations facility is accessed via the EUS Administrative application and the **Organisation Management** menu.

#### 9.1 Finding Organisations

The Find Organisations page is always the starting point for organisation management.

| Department of Health & Human Services                                                                                                    |                                                                                                    |                                                                                                    | Victoria                                                                      |
|----------------------------------------------------------------------------------------------------|----------------------------------------------------------------------------------------------------|----------------------------------------------------------------------------------------------------|-------------------------------------------------------------------------------|
| eBusiness Administrations                                                                                                    |                                                                                                    |                                                                                                    |                                                                               |
| Validate Registration<br>Grant Application Access<br>Control Application Access<br>Application Management<br>Liter Management<br>Request Tracking<br>Help<br>Ligent | Find Organisation<br>Type effect just the fast part of an organisation's name of<br>"human, the search effect measures such as Department<br>Organisation Name<br>Organisation Services<br>Organisation Services<br>Organisation Services<br>Status Agency Number<br>Show Closed Only | Its violale name and click Vearth' to display matching organisations in the list. If you are sea<br>or reach & Fraunan Services. | cong led that the organisation name contains, and a 'in float of the led e.g. |
| Copyrght [Dactamer   Prescy statement] Victors Collee<br>© 2019 State Government of Victoria                                                                        |                                                                                                    |                                                                                                    |                                                                               |

There are thousands of Organisation records in the directory, so a general search with no criteria is slow and a poor method of finding an organisation.

The **Organisation Name** field allows limiting the search to organisations with names starting with the word(s) entered in this field. EUS ignores case.

The **Get Top-Level Only** check box allows limiting the search to organisations that have no parent organisation. This is only about 10% of the total number of organisations.

The various pick lists allow organisations of certain types or services to be selected.

The Show Closed option allows closed organisations to be excluded from the search.

| Page 17                                               |                          |
|-------------------------------------------------------|--------------------------|
| DHHS Confidential and Copyright                       | Version: 8.0             |
| eBusiness Organisation Authority User Guide v8.0.docx | Release Date: 24/06/2019 |

The results set of the search is displayed in summary format.

| Department of Health & Human Services<br>eBusiness Administration                                   |                                                                                                    |                                                                                                    |                                                                                                    |              |
|----------------------------------------------------------------------------------------------------|----------------------------------------------------------------------------------------------------|----------------------------------------------------------------------------------------------------|----------------------------------------------------------------------------------------------------|--------------|
| Validate Registration<br>Organisation Management<br>Application Management                          | Organisation Search Resu<br>Click on an organisation's name to view more<br>Click on the 1 symbols to go to the paren<br>Organisations                                                                                                    | Its<br>details and register child or<br>it and children organisation                                                                                                    | ganisations.<br>s of the selected organisation.                                                                                                    | c            |
| Use Management<br>Request Management<br>Request Tracking<br>Help<br>Legiont                         | Name           123kids Pry Ltd           17) Napier Street Hostel Association           1 a 4 16 First Association           3 abjec Shildcare Centre Pry Ltd           3 500/deg Pry Limited           4 00 Homesare Pry Ltd           3 4 Achildcare Centre Pry Ltd           3 4 Achildcare Centre Pry Ltd           3 Accobs & R Mahlab           4 Actobs Z Pry Ltd | Phone           (03) 9799 9799           (03) 9799 9799           (03) 9669 5229           (03) 9836 5928           1300988184           0402243023           0413954460           04139544688 | Email<br>pk90@hotmail.com<br>mant@hask.org.au<br>eBiz@dhs.vtc.gov.au<br>03apples@gmail.com<br>nicole@350@des.com.au<br>beth.d-qu.ret.au<br>v.abha#@dhonecara.com au<br>dafnak@mac.com<br>sharontag@potuset.com.au | Closure Date |
|                                                                                                    | New Search Register Top Level Organ                                                                                                    | Page 1 of 512                                                                                                    | initia entraggia especialen constante<br>no se [0 ▼]                                                                                                    | ,            |
| Copyright   Disclaimer   Privacy statement   Victoria Online<br>© 2019 State Government of Victoria |                                                                                                    |                                                                                                    |                                                                                                    |              |

The search result page shows the total number of records found and has navigation links at the bottom of the list to jump to different pages. The list can also be re-ordered by clicking on a column name, and clicking a  $2^{nd}$  time on the same column displays the list in reverse order. For example, clicking on the **Name** icon reverses the order of the organisations.

| Department of Health & Human Services                                                                                                    |                                                                                                    |                                                                                                    |                                                                                                    |              |
|----------------------------------------------------------------------------------------------------|----------------------------------------------------------------------------------------------------|----------------------------------------------------------------------------------------------------|----------------------------------------------------------------------------------------------------|--------------|
| eBusiness Administration                                                                                                    |                                                                                                    |                                                                                                    |                                                                                                    |              |
| Validate Registration<br>Organisation Management<br>Application Management<br>User Management<br>Request Management<br>Request Tracking<br>Help<br>Logout | Organisation Search Results<br>Citic on an organisation's name to view more details at<br>Citic on the the symbols to go to the parent and chit<br>Constructions<br>Constructions<br>Constructions<br>Construction of the construction by the<br>Construction of the construction by the<br>Construction of the construction by the<br>Construction of the construction by the<br>Construction of the construction of the construction<br>Construction of the construction of the construction<br>Construction of the construction of the construction<br>Construction of the construction of the construction<br>Construction of the construction of the construction<br>Construction of the construction of the construction<br>Construction of the construction of the construction<br>Construction of the construction of the construction<br>Construction of the construction of the construction of the construction<br>Construction of the construction of the construction of the construction<br>Construction of the construction of the construction of | nd register child o<br>dren organisation<br>Phone<br>0488963963<br>(03) 9802 7421<br>03 5224 2903<br>0417155708<br>(02) 8241 8700<br>02 8241 8700 | rganisations.<br>s of the selected organisation.<br>Email<br>anne#2resupport com au<br>prinnath/organuset com au<br>prinnath/organuset com au<br>finea. Ioschinac/Domegaupport.com<br>j. Jamman/braca.nt<br>j. Jammah/braca.nt<br>j. Jammah/braca.nt | Closure Date |
|                                                                                                    | Yuille Park P-8 Community College YSAS Pty Ltd                                                                                                    | 53395555<br>03 9415 8881                                                                                                    | paige.clete.c@edumail.vic.gov.au                                                                                                    |              |
|                                                                                                    | New Search Register Top Level Organisation                                                                                                    | ge 1 of 512                                                                                                    | >> > 10 *                                                                                                    | ,            |
| Copyright   Disclaimer   Privacy statement   Victoria Online<br>© 2019 State Government of Victoria                                                       |                                                                                                    |                                                                                                    |                                                                                                    |              |

| Page 18                                               |                          |  |  |  |  |
|-------------------------------------------------------|--------------------------|--|--|--|--|
| DHHS Confidential and Copyright                       | Version: 8.0             |  |  |  |  |
| eBusiness Organisation Authority User Guide v8.0.docx | Release Date: 24/06/2019 |  |  |  |  |

### 9.2 Find Associated Organisations

Some organisations have a 'parent' organisation, and some can have 'child' organisations. The arrows on the left of the results page allow the organisational tree to be navigated.

For example, clicking on the 😉 against 'Baptcare Ltd' in the list displays its 'child' organisations.

| Department of Health & Human Services                                                               |                                                        |                     |                                  |              |
|----------------------------------------------------------------------------------------------------|--------------------------------------------------------|---------------------|----------------------------------|--------------|
| -ebusiness Administration                                                                           |                                                        |                     |                                  |              |
| Validate Registration                                                                               | Organisation Search Results                            |                     |                                  |              |
| Organisation Management                                                                             | Click on an organisation's name to view more details a | and register child  | organisations.                   |              |
| Application Management                                                                              | Click on the 🛐 🛐 symbols to go to the parent and ch    | nildren organisatio | ns of the selected organisation. |              |
| User Management                                                                                     | Organisations                                          |                     | <b>5</b> 11                      | •            |
| Request Management                                                                                  | Family Services Division of Baptcare                   | 9373 3800           | nbliss@baptcare.org.au           | Closure Date |
| Request Tracking                                                                                    | 4                                                      | Page 1 of 1         | × × 10 ▼                         | •            |
| Help                                                                                                | New Search Register Top Level Organisation             |                     |                                  |              |
| Locart                                                                                              |                                                        |                     |                                  |              |
| 203000                                                                                              |                                                        |                     |                                  |              |
|                                                                                                    |                                                        |                     |                                  |              |
|                                                                                                    |                                                        |                     |                                  |              |
|                                                                                                    |                                                        |                     |                                  |              |
|                                                                                                    |                                                        |                     |                                  |              |
|                                                                                                    |                                                        |                     |                                  |              |
|                                                                                                    |                                                        |                     |                                  |              |
|                                                                                                    |                                                        |                     |                                  |              |
| Copyright   Disclaimer   Privacy statement   Victoria Online<br>© 2019 State Government of Victoria |                                                        |                     |                                  |              |

Each of these 'child' organisations has a symbol, which moves back up to the parent level. Clicking on the 'child' organisation symbol allows any lower level organisations to be viewed.

| Page 19                                               |                          |
|-------------------------------------------------------|--------------------------|
| DHHS Confidential and Copyright                       | Version: 8.0             |
| eBusiness Organisation Authority User Guide v8.0.docx | Release Date: 24/06/2019 |

#### 9.3 View and Edit Organisation Details

The organisation name link in the Find Organisations results page allows details of the selected organisation to be viewed and updated. For example, selecting the 'Family Services Division of Baptcare' link would display its details.

| Department of Health & Human Services                                                                                                    |                                                                                                    |                                                                                                    | Victoria |
|----------------------------------------------------------------------------------------------------|----------------------------------------------------------------------------------------------------|----------------------------------------------------------------------------------------------------|----------|
| eBusiness Administration                                                                                                    |                                                                                                    |                                                                                                    |          |
| Vandate Registration<br>Organisation Management<br>Application Management<br>User Management<br>Request Management<br>Request Tracking<br>Help<br>Logout | Organisation Details<br>The + Indicates required information<br>For multi-arect task, hold down the CIS-Keyr<br>Organisation Details<br>Organisation Name<br>Primary Org Authority<br>Secondary Org Authority | Transily Services Division of Baptcare U13247 UDAP Data Issue Find User Find User Remove User Remove User                                                                                                    |          |
|                                                                                                    | Alternative Names (one<br>per line)                                                                                                    | Previously known as Abercare Parmy Services                                                                                                    |          |
|                                                                                                    | Parent Organisation<br>SAMS Agency Number<br>Organisation Class *<br>Organisation Type                                                                                                    | Prec Org     Prec Org     Prec Org |          |
| Scrolling down would                                                                                                    | display<br>sector                                                                                                    | Hann<br>Hoong<br>Wetne                                                                                                    |          |
|                                                                                                    | Organisation Services<br>DHHS Relationship                                                                                                    | Adjust Health Services     Adjust A Permanent Care     Adjust A Permanent Care     Abox Services     Disability Services     Panetad     Panetad     Panetad     Panetad                                                                                                    |          |
|                                                                                                    | Other Details                                                                                                    |                                                                                                    |          |
|                                                                                                    | Australian Business<br>Number (ABN)<br>Web URL<br>Address Details                                                                                                    |                                                                                                    |          |
|                                                                                                    | Address                                                                                                    | 25 Norwood Crescent                                                                                                    |          |
|                                                                                                    | Address Place<br>Address Postcode<br>Address State<br>Address Country                                                                                                    | Noonee Ponds<br>5009<br>Vic<br>Australia                                                                                                    |          |
|                                                                                                    | Postal Address                                                                                                    |                                                                                                    |          |

| Page 20                                               |                          |
|-------------------------------------------------------|--------------------------|
| DHHS Confidential and Copyright                       | Version: 8.0             |
| eBusiness Organisation Authority User Guide v8.0.docx | Release Date: 24/06/2019 |

| Postal Address Place Postal Address Postocole                           |
|-------------------------------------------------------------------------|
| Postal Address Postcode                                                 |
|                                                                         |
| Postal Address State                                                    |
| Postal Address Country Australia                                        |
| Contact Datalle                                                         |
| Contact Details                                                         |
|                                                                         |
| Phone 9373 3800                                                         |
| Fax                                                                     |
| Email nbliss@baptcare.org.au                                            |
| Closure Date (dd/mm/yyyy)                                               |
|                                                                         |
| Save Register Child Organisation Back to Search Results                 |
|                                                                         |
|                                                                         |
|                                                                         |
|                                                                         |
|                                                                         |
|                                                                         |
|                                                                         |
|                                                                         |
|                                                                         |
|                                                                         |
|                                                                         |
|                                                                         |
|                                                                         |
| claimer   Privacy statement   Victoria Online<br>3overnment of Victoria |

Organisation Authorities and the eBusiness Administrator use this page to:

- Register a new organisation as a 'child' of the current organisation.
- Edit the organisation details, such as the name.
- Change the Organisation Authority or add or remove Secondary Organisation Authorities.
- Alter the 'parent' organisation.
- Record the closure of the organisation.

Note that Organisation Authorities are not authorised to do all these tasks.

| Page 21                                               |                          |
|-------------------------------------------------------|--------------------------|
| DHHS Confidential and Copyright                       | Version: 8.0             |
| eBusiness Organisation Authority User Guide v8.0.docx | Release Date: 24/06/2019 |

#### 9.4 Registering a New Organisation

Organisation Authorities can only register 'child' organisations of their own organisations. The EUS Administration Organisation Management tool allows this once an organisation has been located by clicking on the **Register Child Organisation** button.

The eBusiness Administrator has the additional access level to register new top level organisations by selecting the **Register Top Level Organisation** button on the search results page.

| Department of Health & Human Services<br>eBusiness Administration                                   |                             |                                                  |                        |                                      |              |  |  |  |
|----------------------------------------------------------------------------------------------------|-----------------------------|--------------------------------------------------|------------------------|--------------------------------------|--------------|--|--|--|
| Organisation Management                                                                             | Organisation Search Results |                                                  |                        |                                      |              |  |  |  |
| Application Management                                                                              | Click o                     | n an organisation's name to view more details an | f register child o     | ganisations.                         |              |  |  |  |
| User Management                                                                                     | Click o                     | in the 🛐 🛐 symbols to go to the parent and child | -<br>iren organisation | -<br>s of the selected organisation. |              |  |  |  |
| Demiest Tracking                                                                                    | Orga                        |                                                  |                        |                                      |              |  |  |  |
| Request fracting                                                                                    |                             | Name                                             | Phone                  | Email                                | Closure Date |  |  |  |
| Help                                                                                                | N                           | 123Kids Pty Ltd                                  | (03) 9799 9799         | pk90@hotmail.com                     |              |  |  |  |
|                                                                                                    | 5                           | 179 Napier Street Hostel Association Inc         | (03) 9696 9229         | marie@nsacs.org.au                   |              |  |  |  |
| Logout                                                                                              | 5                           | 1a & 1b First Avenue                             | (03) 9743 6125         | eBiz@dhs.vic.gov.au                  | 17/10/2012   |  |  |  |
|                                                                                                    | 5                           | 3 Apples Childcare Centre Ptv Ltd                | (03) 9836 5928         | 03apples@omail.com                   |              |  |  |  |
|                                                                                                    | 5                           | 360Edge Pty Limited                              | 1300988184             | nicole@360edge.com.au                |              |  |  |  |
|                                                                                                    | 5                           | 4GR Pty Ltd                                      | 0402243025             | beth@4gr.net.au                      |              |  |  |  |
|                                                                                                    | 5                           | 9D Homecare Pty Ltd                              | 0458 101 704           | v.ashar@9dhomecare.com.au            |              |  |  |  |
|                                                                                                    | N                           | A & A Childcare Centre Pty Ltd                   |                        | de@koalachildcare.com.au             |              |  |  |  |
|                                                                                                    | 5                           | A Jacobs & R Mahlab                              | 0414305440             | adinak@mac.com                       |              |  |  |  |
|                                                                                                    | 5                           | A.C.N. 157980802 Pty Ltd                         | 0419684868             | sharontagg@optusnet.com.au           |              |  |  |  |
|                                                                                                    | 4                           | I of 511 ∞ 10 ▼                                  |                        |                                      |              |  |  |  |
|                                                                                                    | New                         | w Search Register Top Level Organisation         |                        |                                      |              |  |  |  |
| Copyright   Disclaimer   Privacy statement   Victoria Online<br>© 2019 State Government of Victoria |                             |                                                  |                        |                                      |              |  |  |  |

| Page 22                                               |                          |  |  |  |  |
|-------------------------------------------------------|--------------------------|--|--|--|--|
| DHHS Confidential and Copyright                       | Version: 8.0             |  |  |  |  |
| eBusiness Organisation Authority User Guide v8.0.docx | Release Date: 24/06/2019 |  |  |  |  |

### 10. Manage Users

This facility is intended for use by the eBusiness Administrator, Application Administrators and Organisation Authorities to find, view and edit user details and revoke application access.

The Manage Users facility is accessed via the EUS Administrative application and the User Management menu.

#### 10.1 Finding Users

Selecting User Management displays the following page:

| Department of Health & Human Services                                                                                                  |                                                                                                    |                                                                                                 | Victoria                                                      |
|----------------------------------------------------------------------------------------------------|----------------------------------------------------------------------------------------------------|-------------------------------------------------------------------------------------------------|---------------------------------------------------------------|
| eBusiness Administration                                                                                                    |                                                                                                    |                                                                                                 |                                                               |
| ebusiness Administration<br>Organisation Management<br>Application Management<br>User Management<br>Request Tracking<br>Help<br>Logout | Find User<br>Type ether just the first part of the user's name or its whole name and click 'se<br>results such as David.<br>Username<br>Overen Name<br>Email<br>Organisation Name<br>Organisation Name<br>Organisation Services<br>Role Type<br>Role Description | earch? to display matching users in the list. If you are searching text that the name contains, | add a " in flont of the tool e g "vid, the search will return |
|                                                                                                    |                                                                                                    |                                                                                                 |                                                               |
| Copyright   Disclaimer   Privacy statement   Victoria Online<br>© 2019 State Government of Victoria                                    |                                                                                                    |                                                                                                 |                                                               |

Find User allows the administrator to locate users by selecting one or more criteria. Although the system will search for unspecific selection criteria, there are thousands of users in the directory, and large searches may time out prior to returning a result.

The options for searching include:

- Selecting for users of a particular application
- Selecting by entering a username (or part of a username)
- Selecting by Given Name or Family Name (or parts of)
- Entering a particular email address
- Selecting for users from a particular organisation (by Organisation Name or by attributes of a particular organisation)
- Selecting for users with particular role types, role descriptions or role email addresses

| Page 23                                               |                          |
|-------------------------------------------------------|--------------------------|
| DHHS Confidential and Copyright                       | Version: 8.0             |
| eBusiness Organisation Authority User Guide v8.0.docx | Release Date: 24/06/2019 |

The search results page contains a summary list of all users that match the search criteria, ordered by **Username**.

| epartment of Health & Human Services                                                            |         |                 |       |            |                |               |                                      |              |  |
|-------------------------------------------------------------------------------------------------|---------|-----------------|-------|------------|----------------|---------------|--------------------------------------|--------------|--|
| Business Administration                                                                         |         |                 |       |            |                |               |                                      |              |  |
| Organisation Management<br>Application Management                                               |         |                 |       | 6<br>Is.   |                |               |                                      |              |  |
| User Management                                                                                 | Urorr   |                 |       |            |                |               |                                      | 0            |  |
|                                                                                                 | UUID    | Username        | Title | Given Name | Preferred Name | Family Name   | Email                                | Phone        |  |
| Request tracking                                                                                | d874    | alaw2511        |       | Angela     | Angela         | Narracott     | Angela Law@dhhs.vic.gov.au           | 03-9843-6000 |  |
| Male                                                                                            | d20296  | alar2804        |       | Adrian     | Adrian         | Laragy-Walker | Adrian Larage Walker@dhhs.vic.gov.au | 03-5421-3100 |  |
| neib                                                                                            | d1406   | alan0508        | Mr    | Andrew     | Andrew         | Lang          | Andrew.Lang@dhhs.vic.gov.au          | 03-5232-9210 |  |
| Lorout                                                                                          | d21091  | alaw2110        |       | Andrea     | Andrea         | Lawes         |                                      |              |  |
|                                                                                                 | d31402  | alas0911        | Mr    | Anthony    | Anthony        | La Sala       | Anthony LaSala@dhhs.vic.gov.au       | 03-9096-0223 |  |
|                                                                                                 | u4983   | alan.mihalievic | Mr    | Alan       | Alan           | Mihalievic    | alanbrig@netconnect.com.au           | 0353335644   |  |
|                                                                                                 | u5232   | alan.napier     | Mr    | Alan       | Alan           | Napier        | alan.napier@mh.org.au                | 0393423950   |  |
|                                                                                                 | a7164   | alan.o1177      |       | Anne       | Anne           | Lancashire    | anne.lancashire@mackillop.org.au     | 0352789211   |  |
|                                                                                                 | u7355   | alan.o'brien    | Mr    | Alan       | Alan           | O'Brien       | alan.obrien@dhs.vic.gov.au           | 0396517205   |  |
|                                                                                                 | d38086  | alav1510        | Mr    | Andrew     | Andrew         | Lavery        | Andrew.Lavery@dhhs.vic.gov.au        | 03-5022-3125 |  |
|                                                                                                 | u11653  | alan.brooker    |       | Alan       | Alan           | Brooker       | alan.brooker@dhs.vic.gov.au          | 90967199     |  |
|                                                                                                 | a11674  | alar.o11149     |       | Annette    | Annette        | Larkin        | alarkin@berrystreet.com.au           | 58228100     |  |
|                                                                                                 | a14835  | alar.011418     |       | Alexandra  | Alexandra      | Lara          | alexandral@mchs.org.au               | 83197435     |  |
|                                                                                                 | u15140  | alaine.prime    |       | Alaine     | Alaine         | Prime         | alaine@emergesupport.org.au          | 1300536330   |  |
|                                                                                                 | u16412  | alan.bolton     |       | Alan       | Alan           | Bolton        | abolton@resolvefm.com.au             | 0429993374   |  |
|                                                                                                 |         |                 |       |            | Page 1 0       | f 6 ++ +15 +  |                                      |              |  |
|                                                                                                 |         |                 |       |            |                |               |                                      |              |  |
|                                                                                                 | New Se  | arch            |       |            |                |               |                                      |              |  |
|                                                                                                 | INCW SC | saich           |       |            |                |               |                                      |              |  |
|                                                                                                 |         |                 |       |            |                |               |                                      |              |  |
| pyright   Disclaimer   Privacy statement   Victoria Online<br>2019 State Government of Victoria |         |                 |       |            |                |               |                                      |              |  |

The results page shows how many matching records were found, and provides navigation options where the results don't fit on a single page.

The results can be reordered by clicking on a column heading, and ordered in reverse by clicking on the same heading a second time.

| Page 24                                               |                          |
|-------------------------------------------------------|--------------------------|
| DHHS Confidential and Copyright                       | Version: 8.0             |
| eBusiness Organisation Authority User Guide v8.0.docx | Release Date: 24/06/2019 |

### **10.2 Viewing and Editing User Details**

Details of a user can be displayed by clicking on a user name in the search results page. The following page will appear, although Organisation Authorities and Application Administrators do not see all of the attributes displayed here.

| Department of Health & Human Services<br>eBusiness Administration                                           |                                                                                                    |       |                                                                 | Victoria |  |  |
|----------------------------------------------------------------------------------------------------|----------------------------------------------------------------------------------------------------|-------|-----------------------------------------------------------------|----------|--|--|
| Organisation Management<br>Application Management<br>Under Management<br>Request Tracking<br>Help<br>Logout | User Details           Seve         Back to Search Results           The <ul> <li>indicates required information.</li> </ul> For multi-select task, hold down the CMsHery to select or de-select multiple options.           Any changes before modifying the user's organisational roles or application access. If not, the changes will be tost.           Personal Details |       |                                                                 |          |  |  |
|                                                                                                    | Titia<br>Given Name<br>Middie Name<br>Preferred Given Name<br>Paniny Name<br>Previous Names<br>Preferred Email<br>Business Hours Phone<br>Mobile Phone Number<br>Pager Phone Number                                                                                                    | * * * | Aan<br>Aan<br>Biocker<br>alan booker@dha.vit.gov.au<br>90061199 |          |  |  |

Scrolling down displays:

| Private Address Details                                                                                                    |                                                                                                    |  |  |  |  |  |  |
|----------------------------------------------------------------------------------------------------|----------------------------------------------------------------------------------------------------|--|--|--|--|--|--|
| Private Address                                                                                                    |                                                                                                    |  |  |  |  |  |  |
|                                                                                                    |                                                                                                    |  |  |  |  |  |  |
| Suburb/Town                                                                                                    |                                                                                                    |  |  |  |  |  |  |
| State                                                                                                    |                                                                                                    |  |  |  |  |  |  |
| Postcode                                                                                                    |                                                                                                    |  |  |  |  |  |  |
| Country                                                                                                    | Australia                                                                                                    |  |  |  |  |  |  |
| Security Details                                                                                                    |                                                                                                    |  |  |  |  |  |  |
| Privacy Commitment:<br>Your Date of Birth is collected for security purposes to confirm identity and will<br>Date of Birth(ddimm)yyyy) | not be divulged to anyone for any other purpose.<br>11:06:1553                                                                                           |  |  |  |  |  |  |
| Privacy Commitment:<br>Gender is collected for security purposes to confirm identity and will not be div<br>Sex                        | ulged to anyone for any other purpose.<br>© Female 8 Male                                                                                                |  |  |  |  |  |  |
| Privacy Commitment:<br>The Personal Secret Question and answer are collected to allow for confirmati<br>Personal Question              | ion of identity in the event of a forgotien password. It will not be divalged to anyone for any other purpose.           Maiden Name of Mother         • |  |  |  |  |  |  |
| Personal Answer                                                                                                    | Davis                                                                                                    |  |  |  |  |  |  |

| Page 25                                               |                          |
|-------------------------------------------------------|--------------------------|
| DHHS Confidential and Copyright                       | Version: 8.0             |
| eBusiness Organisation Authority User Guide v8.0.docx | Release Date: 24/06/2019 |

#### and then:

|                                                                                                    | User Attributes                                                                                                    |                                        |                   |
|----------------------------------------------------------------------------------------------------|----------------------------------------------------------------------------------------------------|----------------------------------------|-------------------|
|                                                                                                    | Username                                                                                                    | alan brooker                           |                   |
|                                                                                                    | UUID                                                                                                    | ut1682                                 |                   |
|                                                                                                    | Last Access                                                                                                    | 011000                                 |                   |
|                                                                                                    | User Type                                                                                                    | a Dia                                  |                   |
|                                                                                                    | New Password                                                                                                    | C.M.                                   |                   |
|                                                                                                    | Enabled                                                                                                    | No Yes                                 |                   |
|                                                                                                    | Registered                                                                                                    | ©Yes ©No                               |                   |
|                                                                                                    | Suppress Emails                                                                                                    | ©Yes ®No                               |                   |
|                                                                                                    | See         Back to Search Results           Any changes that are made should be saved before modifying the in         User Organisational Roles           Organisation Roles         Organisation Roles           Org Rc         Organisation Name<br>(1106 Older Youth and Families Discont)         Organisation Roles | c Org Role Description Pater Advance x | jes will be lost. |
|                                                                                                    | Add New Role                                                                                                    |                                        |                   |
| Copyright   Disclaimer   Privacy statement   Victoria Online<br>© 2019 State Government of Victoria |                                                                                                    |                                        |                   |

The eBusiness Administrator can see all attributes except the user's Password, and can edit all attributes, including the Password (to reset it), but excluding the Username, UUID and User Type.

Clicking on an Organisational Role link allows details of a current organisation role to be displayed and edited or deleted.

| Department of Health & Human Services<br>eBusiness Administration                                   |                                                                                                    |                                               |                                                  | Victoria |
|----------------------------------------------------------------------------------------------------|----------------------------------------------------------------------------------------------------|-----------------------------------------------|--------------------------------------------------|----------|
| Organitation Management<br>Application Management<br>Uter Management<br>Reguest Tracking<br>Heip    | User Organisation Rol<br>Please fill in at the required information.<br>The                             | e request must be validated by the relevant o | ganisational authority before any changes occur. |          |
| Logout                                                                                              | Organisation Type Role Type Position Phone Position Fax Position Email Employee Number Role Description | Employee •                                    |                                                  |          |
|                                                                                                    | Save Delete Cancel                                                                                      |                                               |                                                  |          |
| Copyright   Disclaimer   Privacy statement   Victoria Online<br>© 2019 State Government of Victoria |                                                                                                    |                                               |                                                  |          |

The Add New Role button allows the recording of a new organisational role.

The page shows all applications the user can access. The eBusiness Administrator and Application Administrator can revoke this access from here.

| Page 26                                               |                          |
|-------------------------------------------------------|--------------------------|
| DHHS Confidential and Copyright                       | Version: 8.0             |
| eBusiness Organisation Authority User Guide v8.0.docx | Release Date: 24/06/2019 |

#### **10.3 Validating Changes to User Details**

Where users change identity or role details such as their name or their organisational role, their Organisation Authority is notified that these changes require validation.

Organisation Authorities can view and validate or reject requests by accessing the EUS Administrative application and then selecting **Request Management**.

| Department of Health & Human Services                                                               |                  |                          |          |                       |                      |                                                      |
|----------------------------------------------------------------------------------------------------|------------------|--------------------------|----------|-----------------------|----------------------|------------------------------------------------------|
| eBusiness Administration                                                                            |                  |                          |          |                       |                      |                                                      |
| Validate Registration                                                                               | Listofr          | oquests                  |          |                       |                      |                                                      |
| Grant Application Access                                                                            | Click on the req | uest ID to view each or  | ie.      |                       |                      |                                                      |
| Organisation Management                                                                             | My Requests      |                          |          |                       |                      | 0                                                    |
| Application Management                                                                              | Request ID       | Request Date             | Status   | Update Date           | Originator           | Type<br>Modify Organisation Role                     |
| User Management                                                                                     | 27               | 03/04/2019               | NEW      |                       | u1000044             | Modify Organisation Role                             |
| Request Management                                                                                  | 104              | 23/05/2019               | NEW      |                       | u1000095<br>u1000124 | Modify Organisation Role                             |
| Request Tracking                                                                                    | 105              | 23/05/2019<br>28/05/2019 | NEW      |                       | u1000124<br>u1100413 | Modify Organisation Role<br>Modify Organisation Role |
| Help                                                                                                | 145              | 29/05/2019<br>03/04/2019 | NEW      |                       | u1100412<br>u1000044 | Modify Organisation Role<br>Change Name              |
| Locat                                                                                               | 106              | 23/05/2019               | NEW      |                       | u1000383             | Change Name                                          |
| coyour                                                                                              | 4                | 25/05/2019               | NEW      |                       | 01000383             | Unange waffie                                        |
|                                                                                                    |                  |                          | ia de Pa | ige 1 of 2   •• •• 10 | ) •                  |                                                      |
|                                                                                                    |                  |                          |          |                       |                      |                                                      |
|                                                                                                    |                  |                          |          |                       |                      |                                                      |
|                                                                                                    |                  |                          |          |                       |                      |                                                      |
|                                                                                                    |                  |                          |          |                       |                      |                                                      |
| Copyright   Disclaimer   Privacy statement   Victoria Online<br>© 2019 State Government of Victoria |                  |                          |          |                       |                      |                                                      |
|                                                                                                    |                  |                          |          |                       |                      |                                                      |

The request types are:

- New Organisation Role: an existing user has recorded a new organisational role.
- Modify Organisation Role: an existing user has modified their organisational role for the existing organisation.
- Change Name: an existing user has modified their name.

In each case, details of the request can be displayed by selecting the **Request ID**. Because the requests are different, the information displayed also differs.

| Page 27                                               |                          |
|-------------------------------------------------------|--------------------------|
| DHHS Confidential and Copyright                       | Version: 8.0             |
| eBusiness Organisation Authority User Guide v8.0.docx | Release Date: 24/06/2019 |

For New Organisational Roles the details page is:

| Department of Health & Human Services                                                               |                            |                                              | Victoria |
|----------------------------------------------------------------------------------------------------|----------------------------|----------------------------------------------|----------|
| Validate Registration                                                                               |                            |                                              |          |
|                                                                                                    | Request Details            |                                              |          |
| Grant Application Access                                                                            | Request Type               | New Organisation Role                        |          |
| Organisation Management                                                                             | Request Date/Time          | 120//2019                                    |          |
| Application Management                                                                              | Request status             | NEW                                          |          |
|                                                                                                    | Originator                 | TestKlenManNewButtonIII KlAutoManB(u1100412) |          |
| User Management                                                                                     | Organisation               | testktenManualOrg3(o1100043)                 |          |
| Request Management                                                                                  | Role Type                  | Board Member                                 |          |
| Request Tracking                                                                                    | Role Description           |                                              |          |
|                                                                                                    | Position Phone             | 0422008872                                   |          |
| Help                                                                                                | Position Fax               |                                              |          |
| Logout                                                                                              | Position Email             | david.mulvogue@oon.com.au                    |          |
|                                                                                                    | Accept & Validate C Reject | Cancel                                       |          |
| Copyright   Disclaimer   Privacy statement   Victoria Online<br>© 2019 State Government of Victoria |                            |                                              |          |

For a changed Organisational Role request, the details are:

| Department of Health & Human Services                                                               |                           |                                              | Victoria |
|----------------------------------------------------------------------------------------------------|---------------------------|----------------------------------------------|----------|
|                                                                                                    |                           |                                              |          |
| Validate Registration                                                                               | Request Details           |                                              |          |
| Grant Application Access                                                                            | Request Type              | Modify Organisation Role                     |          |
| Organisation Management                                                                             | Request Date/Time         | 29/05/2019                                   |          |
| Application Management                                                                              | Request status            | NEW                                          |          |
| User Management                                                                                     | Originator                | TestKtenManNewButtonIII KtAutoManB(u1100412) |          |
| Request Management                                                                                  | Organisation<br>Role Type | TestKtenManualOrg1(o1000000)                 |          |
| Dequest Teching                                                                                     | Role Description          |                                              |          |
| Request hacking                                                                                     | Employee Number           |                                              |          |
| Help                                                                                                | Position Fax              |                                              |          |
| Logout                                                                                              | Position Email            | kundana tenali@dhhs.vic.gov.au               |          |
|                                                                                                    | Ассерт & Vancare          | a cance                                      |          |
| Copyright   Disclaimer   Privacy statement   Victoria Online<br>© 2019 State Government of Victoria |                           |                                              |          |

| Page 28                                               |                          |
|-------------------------------------------------------|--------------------------|
| DHHS Confidential and Copyright                       | Version: 8.0             |
| eBusiness Organisation Authority User Guide v8.0.docx | Release Date: 24/06/2019 |

For a changed name request, the details are:

| Department of Health & Human Services<br>eBusiness Administration                                   |                                                                                             | Victoria |
|----------------------------------------------------------------------------------------------------|---------------------------------------------------------------------------------------------|----------|
| Validate Registration                                                                               | Request Details                                                                             |          |
| Grant Application Access<br>Organisation Management                                                 | Request Type Change Name<br>Request DaterTime 230000119<br>Resource 10 106                  |          |
| Application Management<br>User Management                                                           | Request status         NEW           Originator         TestherManUATXI KHAutoMan(u1000983) |          |
| Request Management                                                                                  | Green Name TestStornAnuLATX) Preferend Green Name TestStornAnuLATXI Middle Name             |          |
| Help                                                                                                | Family Name KOutoMan                                                                        |          |
| Logout                                                                                              | Accept & Validate Reject Cancel                                                             |          |
|                                                                                                    |                                                                                             |          |
|                                                                                                    |                                                                                             |          |
|                                                                                                    |                                                                                             |          |
|                                                                                                    |                                                                                             |          |
|                                                                                                    |                                                                                             |          |
| Copyright   Disclaimer   Privacy statement   Victoria Online<br>© 2019 State Government of Victoria |                                                                                             |          |

| Page 29                                               |                          |
|-------------------------------------------------------|--------------------------|
| DHHS Confidential and Copyright                       | Version: 8.0             |
| eBusiness Organisation Authority User Guide v8.0.docx | Release Date: 24/06/2019 |

### 11. Request Tracking

This facility is intended for use by the eBusiness Administrator, Application Administrators and Organisation Authorities to find, view and action user requests.

The Request Tracking facility is accessed via the EUS Administrative application and the **Request Tracking** menu.

| Department of Health & Human Services<br>eBusiness Administration                                   |                                                                                                    |                                                                                                    |                              |                          | Victoria                                                  |
|----------------------------------------------------------------------------------------------------|----------------------------------------------------------------------------------------------------|----------------------------------------------------------------------------------------------------|------------------------------|--------------------------|-----------------------------------------------------------|
| Organization Management<br>Application Management<br>User Management<br>Intep<br>Intep<br>Logion    | Track Requests         Application         Type effect past the first part of the users name or its whole name and clock requests sock as one.         Username         Green Name         Family Name         Email         Organisation         Request Data Range (ddmms/yyyr)         Status | - All -     -     -     -     -     -     -     -     -     -     -     -     -     -     -     -     -     -     -     -     -     -     -     -     -     -     -     -     -     -     -     -     -     -     -     -     -     -     -     -     -     -     -     -     -     -     -     -     -     -     -     -     -     -     -     -     -     -     -     -     -     -     -     -     -     -     -     -     -     -     -     -     -     -     -     -     -     -     -     -     -     -     -     -     -     -     -     -     -     -     -     -     -     -     -     -     -     -     -     -     -     -     -     -     -     -     -     -     -     -     -     -     -     -     -     -     -     -     -     -     -     -     -     -     -     -     -     -     -     -     -     -     -     -     -     -     -     -     -     -     -     -     -     -     -     -     -     -     -     -     -     -     -     -     -     -     -     -     -     -     -     -     -     -     -     -     -     -     -     -     -     -     -     -     -     -     -     -     -     -     -     -     -     -     -     -     -     -     -     -     -     -     -     -     -     -     -     -     -     -     -     -     -     -     -     -     -     -     -     -     -     -     -     -     -     -     -     -     -     -     -     -     -     -     -     -     -     -     -     -     -     -     -     -     -     -     -     -     -     -     -     -     -     -     -     -     -     -     -     -     -     -     -     -     -     -     -     -     -     -     -     -     -     -     -     -     -     -     -     -     -     -     -     -     -     -     -     -     -     -     -     -     -     -     -     -     -     -     -     -     -     -     -     -     -     -     -     -     -     -     -     -     -     -     -     -     -     -     -     -     -     -     -     -     -     -     -     -     -     -     -     -     -     -     -     -     -     -     -     -     -     -     -     -     -     -     -     -     -    - | If you are searching fort th | the name contains, add a | a ' in fort of the test e g ' vid, the search will return |
| Copyright   Disclaimer   Privacy statement   Victoria Online<br>© 2019 State Government of Victoria |                                                                                                    |                                                                                                    |                              |                          |                                                           |

Selecting **Request Tracking** displays the following page:

Track Requests search page allows users to locate requests by selecting one or more criteria. Although the system will search for unspecific selection criteria, there are thousands of requests in the directory, and large searches may time out prior to returning a result.

The options for searching include:

- Selecting for request of a particular application
- Selecting by entering a username (or part of a username)
- Selecting by Given Name or Family Name (or parts of)
- Entering a particular email address
- Selecting for users from a particular organisation
- Selecting for users with particular role types, role descriptions or role email addresses
- Selection of requests raised between particular date ranges, by default 7 days range from current date.
- Selection of requests of users based on the request status category

| Page 30                                               |                          |
|-------------------------------------------------------|--------------------------|
| DHHS Confidential and Copyright                       | Version: 8.0             |
| eBusiness Organisation Authority User Guide v8.0.docx | Release Date: 24/06/2019 |

The search results page contains a summary list of all requests that match the search criteria, ordered by **Request Date**.

The search results list is based on the role of the user logged into the EUS:

• Organisation Authorities will see all requests for their organisations, and validate or reject pending requests.

| Department of Health & Human Services<br>eBusiness Administration                                   |                                                                                                    |                                                                                                    |                                                                                          |                                                                                                    |                                                                                                    |                                                                                                    |                                                                                                    |
|----------------------------------------------------------------------------------------------------|----------------------------------------------------------------------------------------------------|----------------------------------------------------------------------------------------------------|------------------------------------------------------------------------------------------|----------------------------------------------------------------------------------------------------|----------------------------------------------------------------------------------------------------|----------------------------------------------------------------------------------------------------|----------------------------------------------------------------------------------------------------|
| Organisation Management<br>Application Management                                                   | Request Track                                                                                                    | er Search Results<br>view more details of the request                                                                                                    |                                                                                          |                                                                                                    |                                                                                                    |                                                                                                    |                                                                                                    |
| Cate Wanggorden                                                                                     | Request Request<br>11/06/2019 69936<br>11/06/2019 69936<br>11/06/2019 69936<br>11/06/2019 69936<br>11/06/2019 69939<br>12/06/2019 69939<br>12/06/2019 69939<br>12/06/2019 69941<br>14/06/2019 69944<br>* | Name<br>Coder, Davis (soler), dang<br>Coder, Davis (soler)<br>Coder, Davis (soler)<br>Dav Mal (ND)<br>Statistica al (resistoa ali)<br>Heath Testas (ND)<br>Heath Testas (ND)<br>Heath Testay (ND)<br>Heath Testay (ND) | Status<br>Exanu<br>NEW<br>NEW<br>NEW<br>Exant<br>NEW<br>Exant<br>VALID<br>Exant<br>Exant | Update Date Time<br>1706/2019 07 46 43<br>1306/2019 08 40<br>1306/2019 13 59 04<br>1306/2019 17 64 04<br>1206/2019 17 64 06<br>1206/2019 15 20 51<br>1506/2019 15 20 51<br>1406/2019 13 17 28<br>1406/2019 13 38 54<br> | Organisation Name<br>TestUrtUSGraytenda<br>Deartmet of Hellb, Vicona<br>TestUrtUSGraytense<br>Deartmet of Hellb, Vicona<br>TestUrtUSGray - Defect 4202 th<br>TestUFUSGray - Defect 4202 th<br>TestUFUSGray - De | Application Name<br>Enterprise User stroke - E05 UAI<br>Emergins User stroke - E05 UAI<br>Funder Agency Channel - Finand<br>Statistre Technology Managemen<br>TestSTEUAApp6 (11(1)<br>TestSTEUAApp6 (11(1)<br>TestSTEUAApp6 (11(1)<br>TestSTEUAApp6 (11(1)<br>TestSTEUAApp6 (11(1)<br>TestUATEUSCRS(1)<br>TestUATEUSCRS(1) | Pending With<br>No Orgauth<br>Leane SammutUAT<br>No Orgauth<br>Stristion all<br>etistion all<br>etist |
| Copyright   Disclaimer   Privacy statement   Victoria Online<br>© 2019 State Government of Victoria |                                                                                                    |                                                                                                    |                                                                                          |                                                                                                    |                                                                                                    |                                                                                                    |                                                                                                    |

Organisation Authorities can action pending requests by selecting **Request Id** when the value is in Bold text.

| Page 31                                               |                          |  |  |  |  |  |
|-------------------------------------------------------|--------------------------|--|--|--|--|--|
| DHHS Confidential and Copyright                       | Version: 8.0             |  |  |  |  |  |
| eBusiness Organisation Authority User Guide v8.0.docx | Release Date: 24/06/2019 |  |  |  |  |  |